P3AM-3472-14ENZ0

## FUJITSU Storage ETERNUS DX

# Configuration Guide -Server Connection-

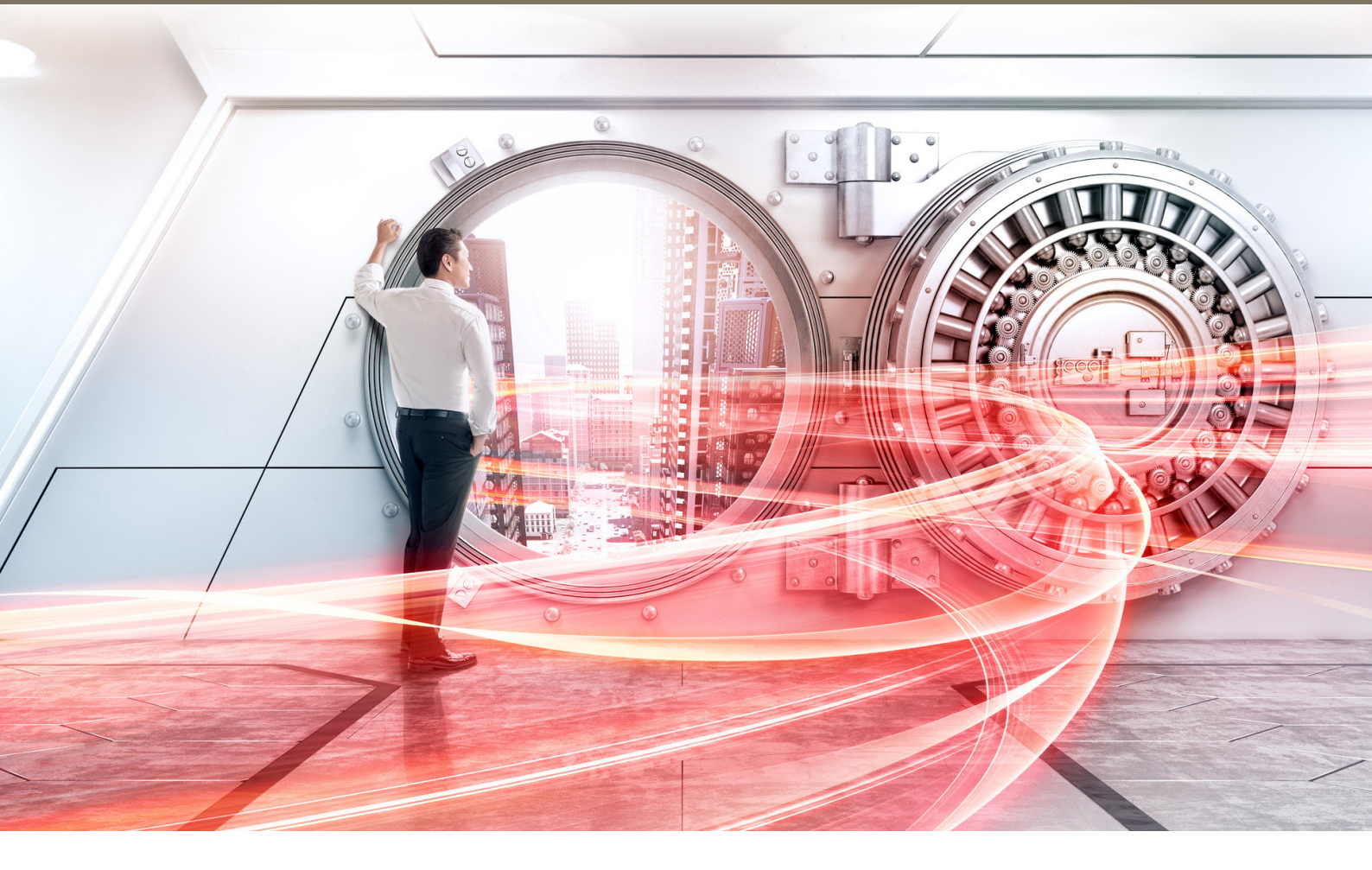

(SAS) for Linux

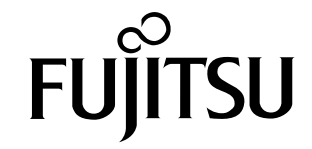

This page is intentionally left blank.

This manual briefly explains the operations that need to be performed by the user in order to connect an ETERNUS DX to a server running Linux via a SAS interface.

This manual should be used in conjunction with any other applicable user manuals, such as those for the ETERNUS DX, server, OS, SAS cards, and drivers.

Refer to "Configuration Guide -Server Connection- Notations" for the notations used in this manual such as product trademarks and product names. For storage systems that are supported by the OS, refer to the Server Support Matrix of the ETERNUS DX.

14th Edition April 2018

### The Contents and Structure of this Manual

This manual is composed of the following ten chapters.

- "Chapter 1 Workflow" (page 6)
   This chapter describes how to connect the ETERNUS DX storage systems to a server running Linux.
- "Chapter 2 Checking the Server Environment" (page 10)

This chapter describes which servers can be connected to ETERNUS DX storage systems.

- "Chapter 3 Notes" (page 11)
   This chapter describes issues that should be noted when connecting the ETERNUS DX storage systems and server.
- "Chapter 4 Setting Up the ETERNUS DX" (page 13)

This chapter describes how to set up the ETERNUS DX storage systems using ETERNUS Web GUI.

- "Chapter 5 Setting Up the SAS Switches" (page 14) This chapter describes how to set up the SAS switches.
- "Chapter 6 Installing the Driver" (page 16)
   This chapter describes how to install the SAS card driver.
- "Chapter 7 Setting Up the Server" (page 17)

This chapter describes how to make the server recognize the SAS card.

- "Chapter 8 LUN Recognition" (page 18)
   This chapter describes how to make the server recognize the LUNs of the ETERNUS DX.
- "Chapter 9 Setting Up and Checking the Multipath Driver" (page 21)
- This chapter describes how to set multipaths for multipath connection.
- "Chapter 10 Setting a File System" (page 22)
   This chapter describes how to create a file system.

# Table of Contents

| Chapter 1 Workflow                                      |    |
|---------------------------------------------------------|----|
| 1.1 When the Multipath Driver is not Used               | 6  |
| 1.2 When the Multipath Driver is Used                   |    |
| Chapter 2 Checking the Server Environment               | 10 |
| 2.1 Hardware                                            | 10 |
| 2.2 Operating System (OS)                               | 10 |
| 2.3 SAS Cards                                           | 10 |
| 2.4 ETERNUS Multipath Driver or device-mapper multipath | 10 |
| Chapter 3 Notes                                         | 11 |
| 3.1 SAS Card Notes                                      | 11 |
| 3.2 Server Startup Notes                                | 11 |
| 3.3 Red Hat Enterprise Linux Notes                      |    |
| 3.4 SUSE Linux Enterprise Server Notes                  |    |
| 3.5 Notes on Creating and Mounting File Systems         |    |
| 3.6 Notes on Changing the max_sectors_kb Value          | 12 |
| Chapter 4 Setting Up the ETERNUS DX                     | 13 |
| Chapter 5 Setting Up the SAS Switches                   | 14 |
| Chapter 6 Installing the Driver                         | 16 |
| 6.1 For Fujitsu SAS Cards                               |    |
| 6.2 For LSI Logic SAS Cards                             |    |
| Chapter 7 Setting Up the Server                         | 17 |
| 7.1 For Fujitsu SAS Cards                               | 17 |
| 7.2 For LSI Logic SAS Cards                             | 17 |
| Chapter 8 LUN Recognition                               | 18 |

| 8.1 Setting Up the Server to Recognize LUNs              |    |
|----------------------------------------------------------|----|
| 8.2 Displaying the Recognized Logical Units              | 19 |
| 8.2.1 For Red Hat Enterprise Linux or Oracle Linux       | 19 |
| 8.2.2 For SUSE Linux Enterprise Server                   | 20 |
| Chapter 9 Setting Up and Checking the Multipath Driver   | 21 |
| 9.1 Setting Up and Checking the ETERNUS Multipath Driver | 21 |
| 9.2 Setting Up and Checking the device-mapper multipath  | 21 |
| Chapter 10 Setting a File System                         | 22 |

# Chapter 1 Workflow

This chapter describes how to connect the ETERNUS DX to a server running Linux.

Which documents need to be referred to varies with the connection environment. Refer to the workflow that follows to determine which documents are required.

#### **Required Documents**

- "Server Support Matrix"
- "Configuration Guide -Server Connection- Storage System Settings" that corresponds to the ETERNUS DX to be connected
- "Configuration Guide -Server Connection- (Fibre Channel/FCoE/iSCSI/SAS) for Linux device-mapper multipath"
- "ETERNUS Web GUI User's Guide"
- Manuals supplied with the server, SAS cards, and multipath driver

### 1.1 When the Multipath Driver is not Used

The documents and workflow required when a multipath driver is not used are as follows.

#### Workflow

#### Setting Up the ETERNUS DX

Set the various parameters required to operate the ETERNUS DX.

- Checking the setup and maintenance operations
  - "Chapter 2 Checking the Server Environment" (page 10)
  - "Chapter 4 Setting Up the ETERNUS DX" (page 13)
  - "ETERNUS Web GUI User's Guide"
  - Setting up the ETERNUS DX
    - "Configuration Guide -Server Connection- Storage System Settings" that corresponds to the ETER-NUS DX to be connected

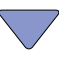

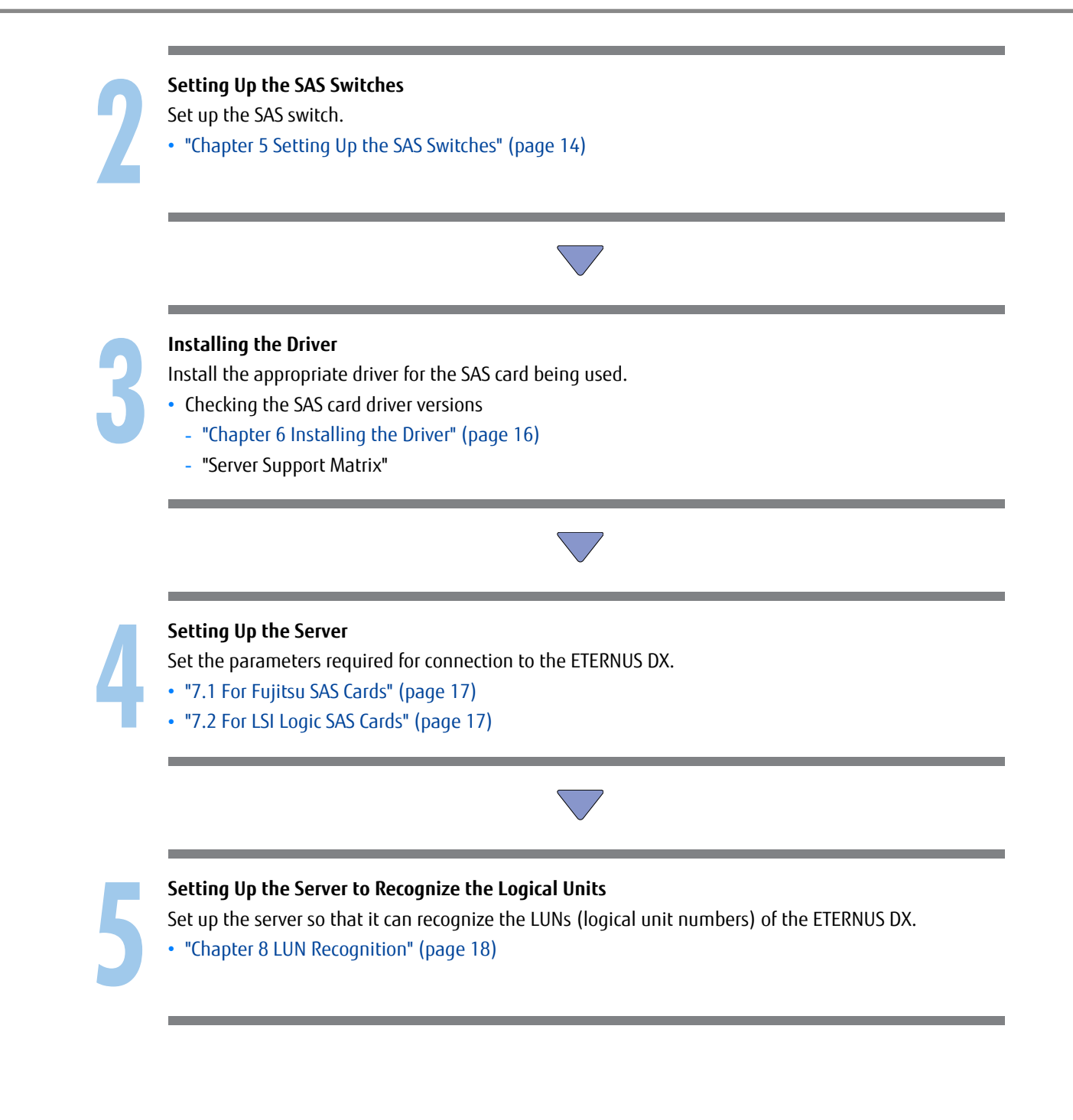

### 1.2 When the Multipath Driver is Used

The documents and workflow required when a multipath driver is used are as follows.

#### Workflow

#### Setting Up the ETERNUS DX

Set the various parameters required to operate the ETERNUS DX.

- Checking the setup and maintenance operations
  - "Chapter 2 Checking the Server Environment" (page 10)
  - "Chapter 4 Setting Up the ETERNUS DX" (page 13)
  - "ETERNUS Web GUI User's Guide"
- Setting up the ETERNUS DX
  - "Configuration Guide -Server Connection- Storage System Settings" that corresponds to the ETER-NUS DX to be connected

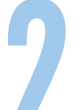

#### Setting Up the SAS Switches

Set up the SAS switch.

• "Chapter 5 Setting Up the SAS Switches" (page 14)

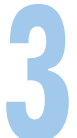

#### Installing the Driver

Install the appropriate driver for the SAS card being used.

- Checking the SAS card driver versions
  - "Chapter 6 Installing the Driver" (page 16)
  - "Server Support Matrix"

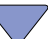

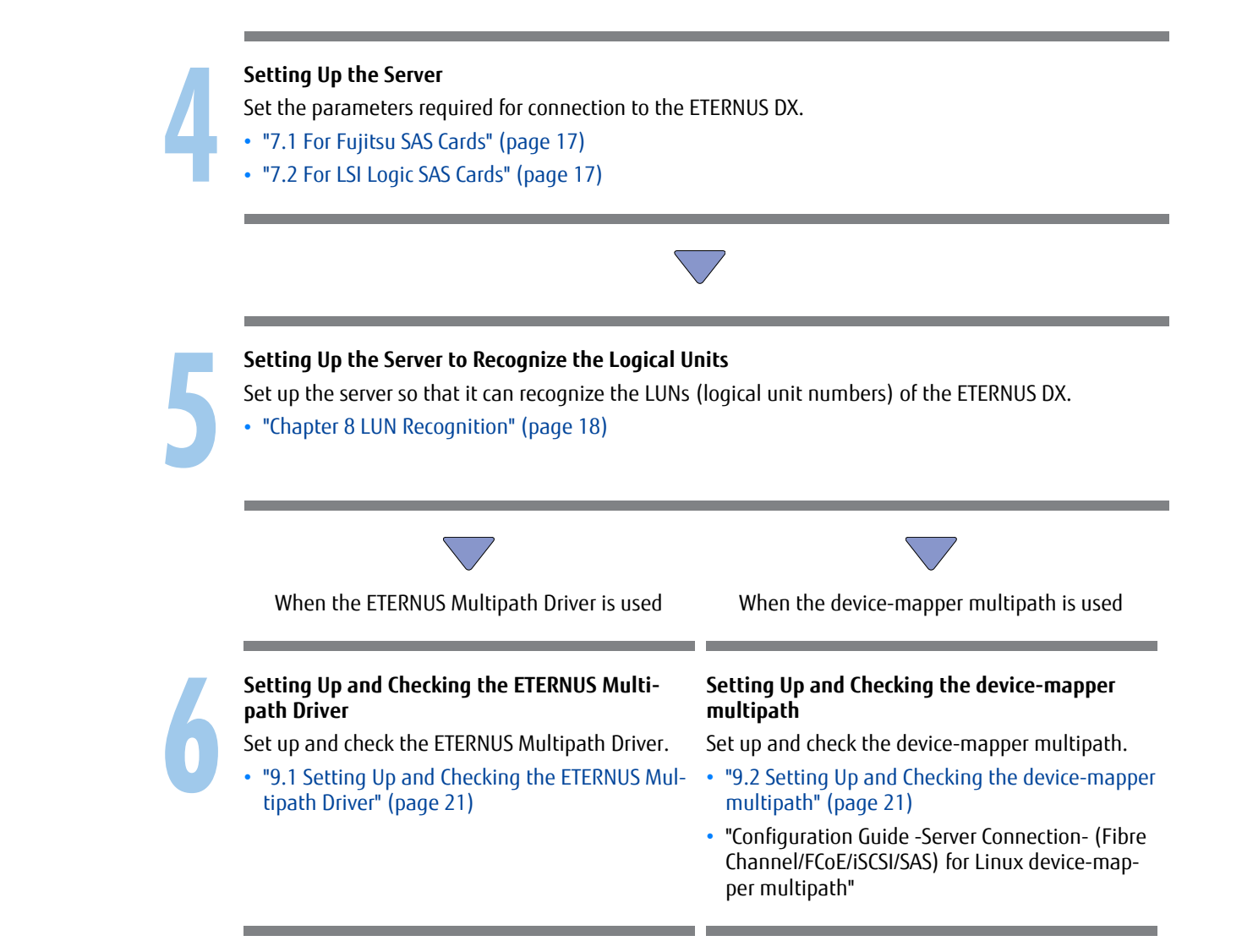

## Chapter 2 Checking the Server Environment

Connection to servers is possible in the following environments. Check the "Server Support Matrix" for server environment conditions.

### 2.1 Hardware

Refer to the "Server Support Matrix".

## 2.2 Operating System (OS)

Refer to the "Server Support Matrix".

## 2.3 SAS Cards

Refer to the "Server Support Matrix".

## 2.4 ETERNUS Multipath Driver or device-mapper multipath

Refer to the "Server Support Matrix".

# Chapter 3 Notes

Note the following issues when connecting the ETERNUS DX to a server.

### 3.1 SAS Card Notes

Check the BIOS and firmware versions for the SAS cards being used. If these are different from the versions in the "Server Support Matrix", download and install the appropriate BIOS or firmware version from the SAS card vendor's web-site.

### 3.2 Server Startup Notes

Before turning the server on, check that the ETERNUS DX storage systems are all "Ready". If the server is turned on and they are not "Ready", the server will not be able to recognize the ETERNUS DX storage systems.

Also, when the ETERNUS DX power supply is being controlled by a UPS power supply linkage, make sure that the ETERNUS DX is never turned off before the connected servers. If turned off, data writes from the running server cannot be saved to the ETERNUS DX storage systems, and already saved data may also be affected.

### 3.3 Red Hat Enterprise Linux Notes

For details involving RHEL, refer to the Red Hat web-site and any documentation available.

### 3.4 SUSE Linux Enterprise Server Notes

For details involving SLES, refer to the Novell web-site and any documentation available.

### 3.5 Notes on Creating and Mounting File Systems

If the environment meets all the following conditions, the file system creation command may fail due to an error.

- RHEL7.3 or later, or SLES12 SP2 or later is used
- ETERNUS DX S3 series is used with firmware version earlier than V10L70
- A TPV or an FTV with an Allocation setting of "Thick" is used

Add the following options according to the file system type and execute the command.

If the file system is ext3/ext4

-E discard option

Example:

# mkfs.ext4 -E discard <Device name>

• If the file system is xfs

-K option

Example:

# mkfs.xfs -K <Device name>

Do not specify the "discard" option when mounting these file systems.

## 3.6 Notes on Changing the max\_sectors\_kb Value

Change /sys/block/sdX/queue/max\_sectors\_kb to a value of 7992 or less when tuning the maximum I/O size.

## Chapter 4 Setting Up the ETERNUS DX

Set up the ETERNUS DX storage systems using ETERNUS Web GUI.

ETERNUS DX setup can be performed independently of server setup. For details on how to perform these settings, refer to the following manuals.

- "Configuration Guide -Server Connection- Storage System Settings" that corresponds to the ETERNUS DX to be connected
- "ETERNUS Web GUI User's Guide"

## Chapter 5 Setting Up the SAS Switches

The following describes the required settings when connecting the server and the ETERNUS DX storage systems using a SAS switch. For details, refer to the SAS switch manual.

The following examples show configurations in which a server is connected to a SAS switch with zoning. The following example shows a configuration in which multiple servers are connected to multiple CAs.

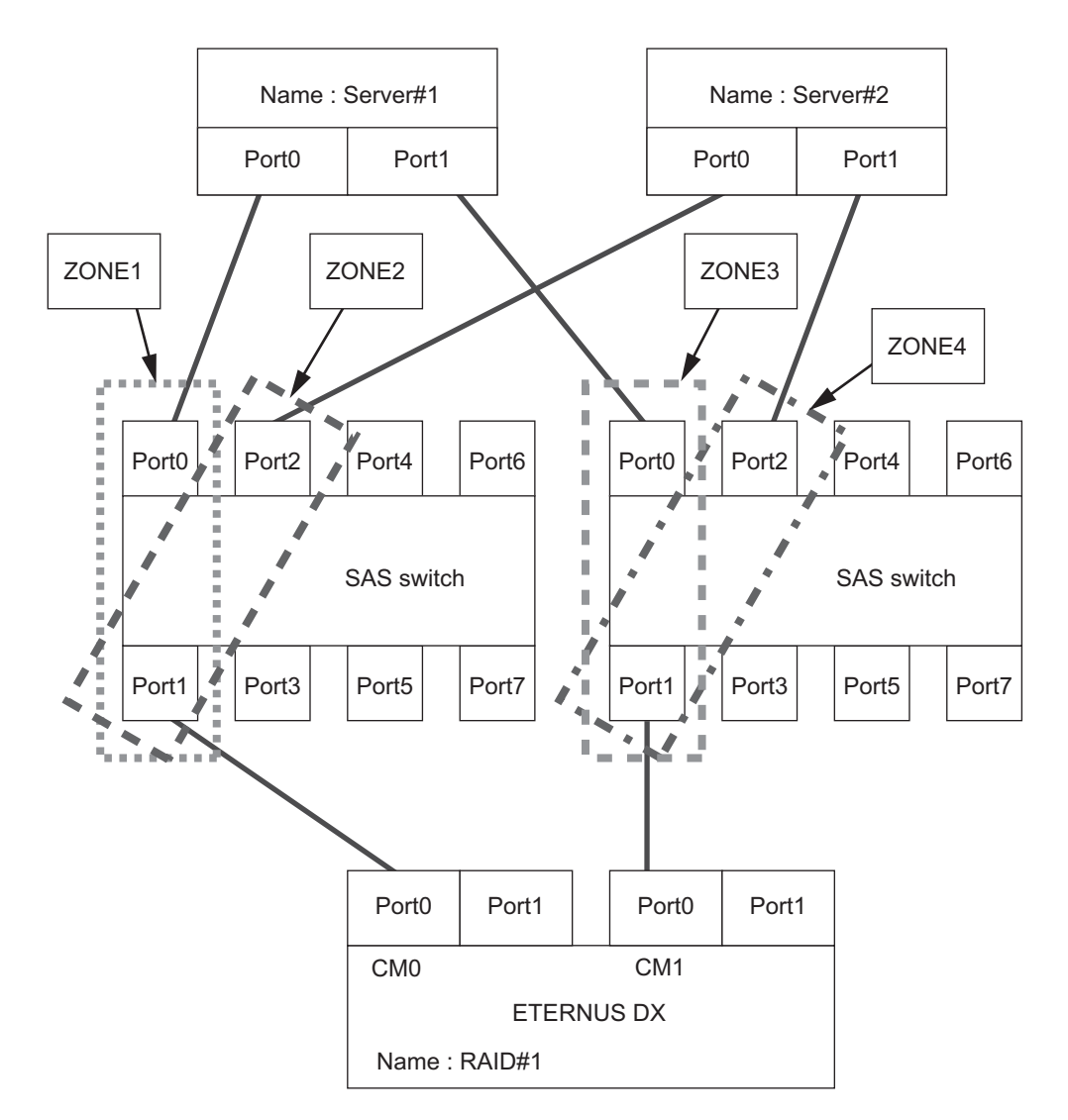

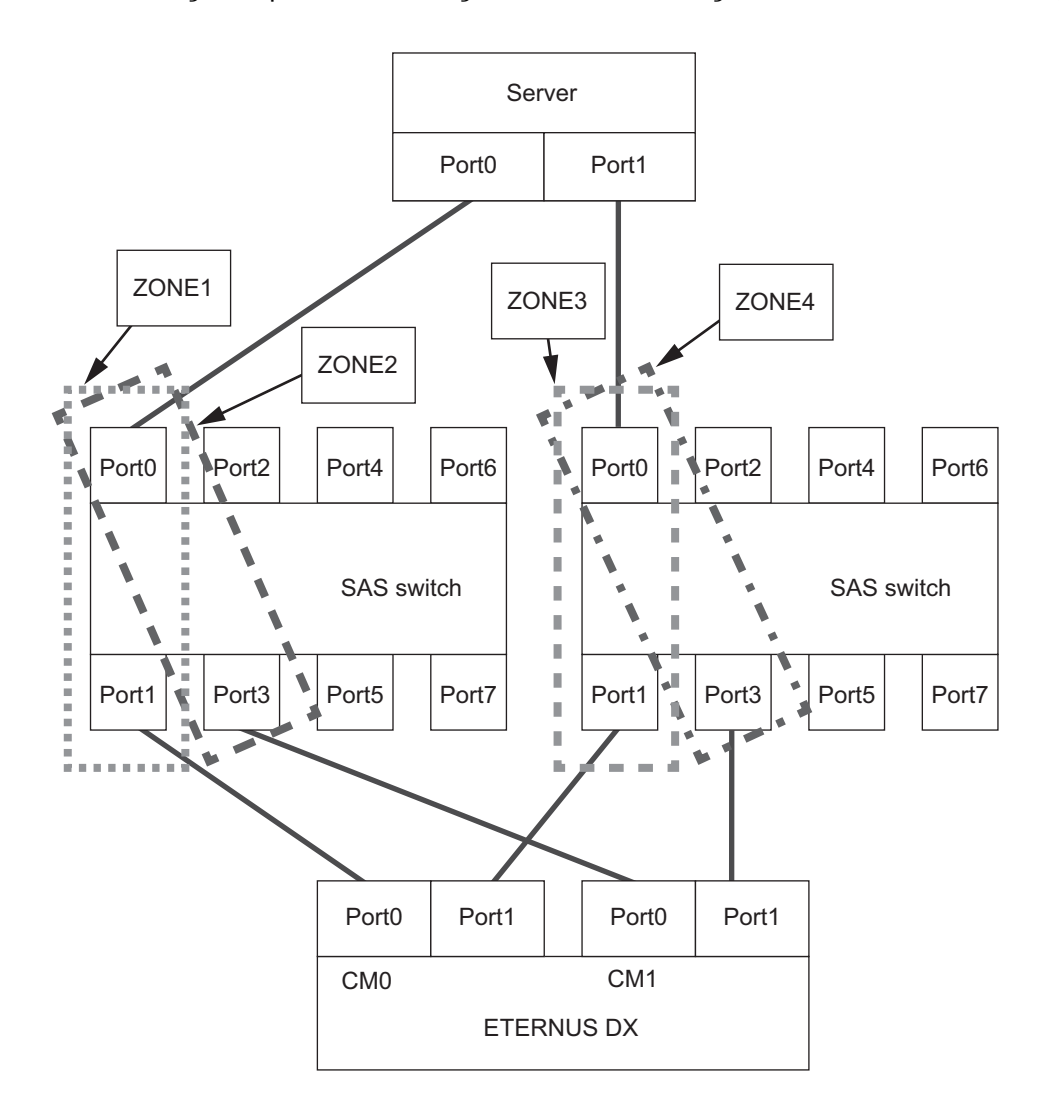

The following example shows a configuration in which a single server is connected to multiple CAs.

# Chapter 6 Installing the Driver

## 6.1 For Fujitsu SAS Cards

Refer to the documentation provided with the SAS card for the SAS card driver installation procedure.

## 6.2 For LSI Logic SAS Cards

The SAS card driver does not need to be installed because it is one of the OS default drivers.

# Chapter 7 Setting Up the Server

## 7.1 For Fujitsu SAS Cards

Refer to the documentation provided with the SAS card for the server setup procedure.

## 7.2 For LSI Logic SAS Cards

The server does not need to be set up.

# Chapter 8 LUN Recognition

### 8.1 Setting Up the Server to Recognize LUNs

The following procedure is used to get the server to recognize the ETERNUS DX LUNs.

#### Procedure

- 1 When the driver installation process is complete, shut down the OS and turn the server power off.
- 2 Use the SAS cables to connect the server to the ETERNUS DX.
- 3 After connecting to the ETERNUS DX, start the OS.

Check that the Linux server recognizes the ETERNUS DX LUNs.

At boot up, Linux automatically recognizes all SCSI disks and assigns them successive device names starting from "sda". When assigning the device names, any internal SCSI disks are assigned first, followed by the assignment of the ETERNUS DX storage systems' LUNs. For example, if there is one internal SCSI disk and three ETERNUS DX LUNs, SCSI device names are assigned as follows:

| SCSI device name                 | by-id name (Example)                                                                                                    | Explanation                          |
|----------------------------------|----------------------------------------------------------------------------------------------------|--------------------------------------|
| /dev/sda                         | /dev/disk/by-id/scsi-36003005700026cc011251e4b0b80ac59                                                                                                    | Internal SCSI disk                   |
| /dev/sdb<br>/dev/sdc<br>/dev/sdd | /dev/disk/by-id/scsi-3600000e00d0000000010000000000<br>/dev/disk/by-id/scsi-3600000e00d00000000100000010000<br>/dev/disk/by-id/scsi-3600000e00d00000000100000020000 | ETERNUS DX storage sys-<br>tems' LUN |

End of procedure

### 8.2 Displaying the Recognized Logical Units

The driver version and information of each LUN's SCSI device name, etc. are displayed in the console message when Linux is booted up. Although this console message disappears soon from the screen, it can be re-displayed using the following commands.

#### 8.2.1 For Red Hat Enterprise Linux or Oracle Linux

#### "dmesg" command for LUN display

Use the "dmesg" command in order to confirm whether Linux has recognized the LUNs in the ETERNUS DX storage systems.

The following shows an example:

```
#dmesg|less
:
ioc0: LSISAS1068E B3: Capabilities={Initiator}
PCI: Setting latency timer of device 0000:09:00.0 to 64
scsil : ioc0: LSISAS1068E B3, FwRev=011b2900h, Ports=1, MaxQ=483, IRQ=169
Vendor: FUJITSU Model: ETERNUS_DXL Rev: 0000
Type: Direct-Access ANSI SCSI revision: 05
Vendor: FUJITSU Model: ETERNUS_DXL Rev: 0000
Type: Direct-Access ANSI SCSI revision: 05
```

"cat" command for LUN display

Use the "cat" command to display the "/proc/scsi/scsi" file, which contains a list of recognized SCSI devices. The following shows an example:

```
# cat /proc/scsi/scsi
Attached devices:
Host: scsi0 Channel: 02 Id: 00 Lun: 00
 Vendor: LSI Model: MegaRAID SAS RMB Rev: 1.02
                                     ANSI SCSI revision: 05
 Type: Direct-Access
Host: scsil Channel: 00 Id: 01 Lun: 00
                                     Rev: 0000
 Vendor: FUJITSU Model: ETERNUS DXL
 Type: Direct-Access
                                        ANSI SCSI revision: 05
Host: scsil Channel: 00 Id: 01 Lun: 01
                                      Rev: 0000
 Vendor: FUJITSU Model: ETERNUS DXL
 Type: Direct-Access
                                        ANSI SCSI revision: 05
Host: scsil Channel: 00 Id: 01 Lun: 02
 Vendor: FUJITSU Model: ETERNUS DXL
                                       Rev: 0000
 Type: Direct-Access
                                        ANSI SCSI revision: 05
Host: scsil Channel: 00 Id: 01 Lun: 03
 Vendor: FUJITSU Model: ETERNUS DXL
                                      Rev: 0000
                                        ANSI SCSI revision: 05
 Type: Direct-Access
Host: scsil Channel: 00 Id: 01 Lun: 04
 Vendor: FUJITSU Model: ETERNUS DXL
                                        Rev: 0000
 Type:
        Direct-Access
                                        ANSI SCSI revision: 05
```

At this point the Multipath Driver has not been set up yet, so two SCSI devices are shown for each connected LUN (i.e. if there are 3 LUNs, 6 SCSI devices are shown).

### 8.2.2 For SUSE Linux Enterprise Server

#### Boot message for LUN display

Open the /var/log/boot.msg file to confirm that Linux has recognized the ETERNUS DX storage systems' LUNs.

The following shows an example (Messages can be scrolled (back and forth) using the arrow keys).

"cat" command for LUN display

Use the "cat" command to display the "/proc/scsi/scsi" file, which contains a list of recognized SCSI devices. The following shows an example:

```
# cat /proc/scsi/scsi
Attached devices:
Host: scsi0 Channel: 02 Id: 00 Lun: 00
 Vendor: LSI Model: MegaRAID SAS RMB Rev: 1.02
 Type: Direct-Access
                                        ANSI SCSI revision: 05
Host: scsil Channel: 00 Id: 01 Lun: 00
                                      Rev: 0000
 Vendor: FUJITSU Model: ETERNUS DXL
 Type: Direct-Access
                                        ANSI SCSI revision: 05
Host: scsil Channel: 00 Id: 01 Lun: 01
 Vendor: FUJITSU Model: ETERNUS_DXL
                                      Rev: 0000
 Type: Direct-Access
                                        ANSI SCSI revision: 05
Host: scsil Channel: 00 Id: 01 Lun: 02
 Vendor: FUJITSU Model: ETERNUS DXL
                                       Rev: 0000
 Type: Direct-Access
                                        ANSI SCSI revision: 05
Host: scsil Channel: 00 Id: 01 Lun: 03
 Vendor: FUJITSU Model: ETERNUS DXL
                                      Rev: 0000
 Type: Direct-Access
                                        ANSI SCSI revision: 05
Host: scsi1 Channel: 00 Id: 01 Lun: 04
 Vendor: FUJITSU Model: ETERNUS DXL
                                         Rev: 0000
         Direct-Access
                                         ANSI SCSI revision: 05
 Type:
```

At this point the Multipath Driver has not been set up yet, so two SCSI devices are shown for each connected LUN (i.e. if there are 3 LUNs, 6 SCSI devices are shown).

## Chapter 9 Setting Up and Checking the Multipath Driver

## 9.1 Setting Up and Checking the ETERNUS Multipath Driver

For the setup and check procedures, refer to the manual that is provided with the ETERNUS Multipath Driver.

### 9.2 Setting Up and Checking the device-mapper multipath

Set up and check the device-mapper multipath.

For the procedures, refer to "Configuration Guide -Server Connection- (Fibre Channel/FCoE/iSCSI/SAS) for Linux device-mapper multipath".

# Chapter 10 Setting a File System

After Linux has recognized the ETERNUS DX storage systems' LUNs, access for data storage will be possible after completing the following steps:

- Setting up Partitions
- Formatting Partitions
- Mounting Partitions

#### **Caution**

If by-id names are being used with Red Hat Enterprise Linux AS v.4 Update 4 or Red Hat Enterprise Linux ES v.4 Update 4 or later, then the accessible device names will be by-id names.

#### FUJITSU Storage ETERNUS DX Configuration Guide -Server Connection-(SAS) for Linux

P3AM-3472-14ENZ0

Date of issuance: April 2018 Issuance responsibility: FUJITSU LIMITED

- The content of this manual is subject to change without notice.
- This manual was prepared with the utmost attention to detail. However, Fujitsu shall assume no responsibility for any operational problems as the result of errors, omissions, or the use of information in this manual.
- Fujitsu assumes no liability for damages to third party copyrights or other rights arising from the use of any information in this manual.
- The content of this manual may not be reproduced or distributed in part or in its entirety without prior permission from Fujitsu.

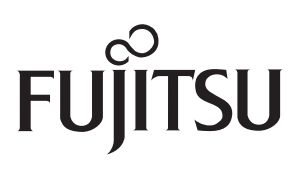